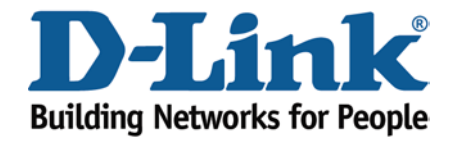

## WIRELESS G

Setup Port Forwarding

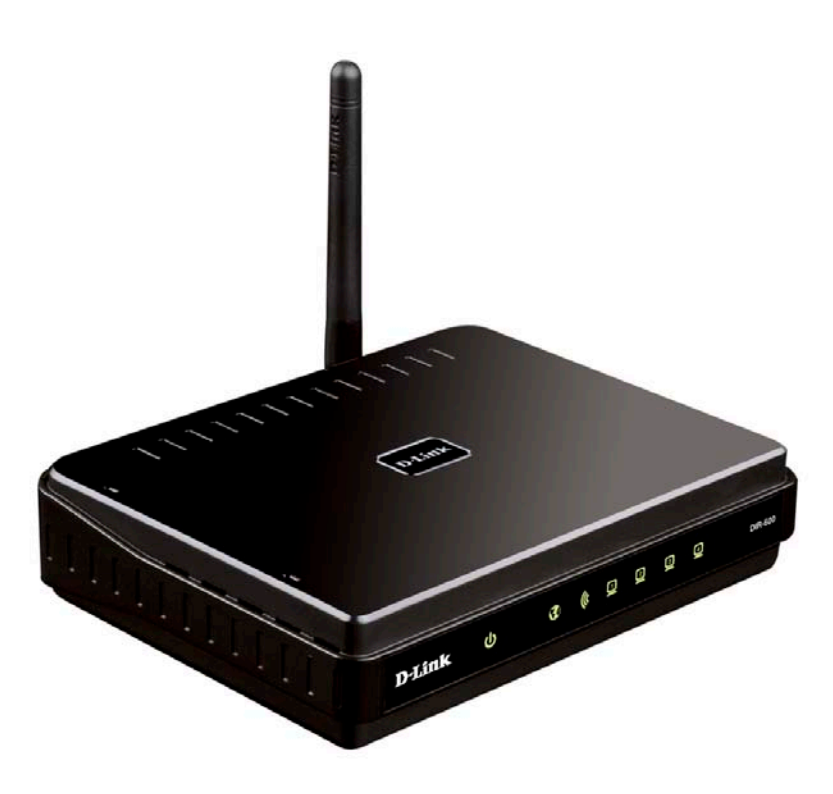

This document will detail how to setup Port Forwarding on the DIR-600.

Setting up Port Forwarding on the DIR-600 allow applications that require access to the Internet with unrestricting and or limited access. This is usually the case of Firewall/NAT implementations used in Routers (and Wireless Routers) today.

1. First you will need a computer/laptop to be connected to one of the LAN Ethernet ports.

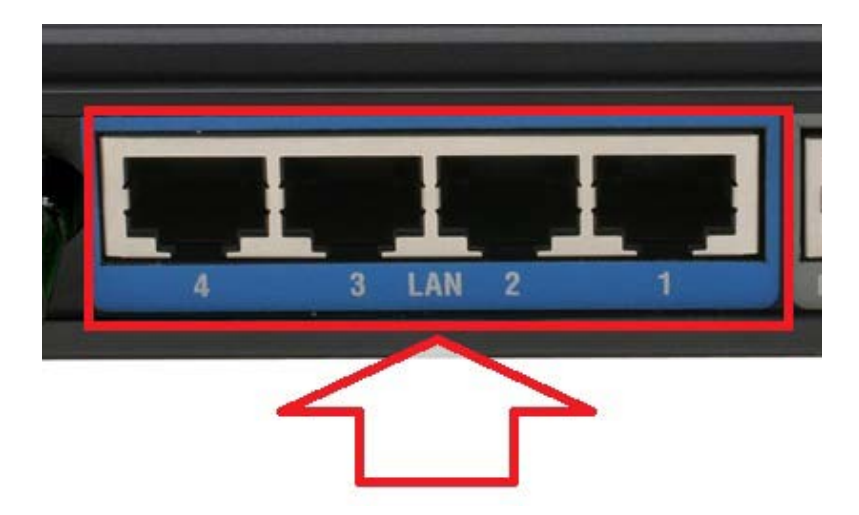

NOTE: Changing the Port Forwarding values can be performed under Wireless, however we do not recommend it.

2. Proceed to open an Internet Browser and login to the DIR-600 Web Configuration.

NOTE: Instructions are on the Technical Support Knowledge Base if you are unsure on how to login to the Web Configuration.

3. Before proceeding, you will need to know the actual Ports that your application requires.

You will also need to know the IP Address of the computer/laptop that you would like the Ports to be binded to. It is not recommended to have a Port Forward entry on a connected computer/laptop without a Static IP Address assigned and or a DHCP Reservation setup on the DIR-600. This guide will advise on the DHCP Reservation setup. To ensure your computer/laptop always get the same IP Address, see below:

Click on SETUP > LAN Setup menu

| Edit View Histo                                                                                 | ory Bookmarks Tools Help                                                                                                    | p                                                                                                    |                                                                                                    |                                                                                                    |                                                                                                    |
|-------------------------------------------------------------------------------------------------|----------------------------------------------------------------------------------------------------|----------------------------------------------------------------------------------------------------|----------------------------------------------------------------------------------------------------|----------------------------------------------------------------------------------------------------|----------------------------------------------------------------------------------------------------|
| · c ×                                                                                           | ☆ http://192.168.0.1/                                                                                                    | /bsc_lan.php                                                                                                    |                                                                                                    | ģ∙                                                                                                    | 🛃 • Google                                                                                                    |
| Most Visited 🗋 Get                                                                              | ting Started 🗻 Latest Headl                                                                                                    | lines                                                                                                    |                                                                                                    |                                                                                                    |                                                                                                    |
| D-LINK SYSTEMS,                                                                                 | INC   WIR +                                                                                                    |                                                                                                    |                                                                                                    |                                                                                                    |                                                                                                    |
| Product Page : DIR-600                                                                          |                                                                                                    |                                                                                                    | Hardware Versi                                                                                                    | on : Bx Firmware Vers                                                                                                    | ion:2.01-tomizone-1.1.0                                                                                                    |
| D-Link                                                                                          | SETUP                                                                                                    | VANCED                                                                                                    | MAINTENANCE                                                                                                    | STATUS                                                                                                    | HELP                                                                                                    |
| Internet Setun                                                                                  |                                                                                                    |                                                                                                    |                                                                                                    |                                                                                                    | Helpful Hints                                                                                                    |
|                                                                                                 | Use this section to configure the Internal network settings of your router and also to configure<br>the built-in DHO server to assign IP addresses to computers on your network. The IP address<br>that is configured here is the IP address that you use to access the Veho-Based management<br>network settings to access the Veho-Based management<br>entwork settings to access the Veho-Based management<br>of the Section is optional and you do not need to change any of the<br>settings here to get your network up and running.<br>Save Settings<br>Don't Save Settings                                                                                                    |                                                                                                    |                                                                                                    |                                                                                                    | The second second second                                                                                                    |
| ionizone Setup<br>Wratere Color<br>AN Setup<br>Me on a Solic<br>Parental Control<br>ogout       | Use this section to configure the<br>the built-in DHCP server to assign<br>that is configured here is the IP-<br>interface. If you change the IP a<br>network settings to access the r<br>Please note that this section<br>settings here to get your net<br>[Save Settings] Don't Save Setting                                                                                                    | e internal network<br>n IP addresses to<br>address that you<br>iddress in this sec<br>network again.<br>is optional and<br>twork up and ru<br>tings                                                                                   | settings of your router a<br>computers on your netwo<br>use to access the Web-<br>bion, you may need to ad<br>you do not need to ch<br>nning.                                                                                 | nd also to configure<br>ork. The IP address<br>ased management<br>just your PC's<br>hange any of the                                                                             | If you already have a<br>DHCP server on your<br>network or are using states<br>IP addresses on all the<br>devices on your network,<br>uncheck <b>Enable DHCP</b><br>Server to disable this<br>feature.                       |
| Tomizone Setup<br>Windows Cultur<br>AN Setup<br>Inte and Social<br>Parental Control<br>orgout   | Use this section to configure the<br>the built-in DHOP server to assign<br>that is configured here is the IP in<br>networks settings to access the r<br>Please note that this section<br>settings here to get your net<br>Save Settings Don't Save Sett<br>ROUTER SETTINGS                                                                                                    | e internal network<br>n IP addresses to<br>address that you<br>iddress in this sec<br>network again.<br>is optional and<br>twork up and ru<br>tings                                                                                   | settings of your router a<br>computers on your netw<br>use to access the Web-<br>bion, you may need to ad<br>you do not need to ch<br>nning.                                                                                  | nd also to configure<br>ork. The IP address<br>ased management<br>just your PC's<br>nange any of the                                                                             | If you already have a<br>DHCP serve on your<br>network or are using static<br>IP addresses on all the<br>devices on your network,<br>uncheck <b>Enable DHCP</b><br>Server to disable this<br>feature.                        |
| Tomizone Setup<br>Well                                                                          | Use this section to configure the<br>the built-in DHOP server to assign<br>that is configured here is the IP in<br>netraface. If you change the IP a<br>network settings to access the r<br>Please note that this section<br>settings here to get your net<br>Save Settings Durit Save Sett<br>ROUTER SETTINGS<br>Use this section to configure the<br>configured here is the IP address<br>if you change the IP address her<br>the network again.                                                                                                    | e internal network<br>IP addresses to<br>address that you<br>uddress in this sec-<br>network again.<br>is optional and<br>twork up and ru<br>tings<br>e internal network<br>s that you use to<br>re, you may need                     | sattings of your router a<br>computers on your netw<br>web-<br>tion, you may need to ad<br>you do not need to cf<br>nning.<br>sattings of your router,<br>access the Web-based m<br>to adjust your PC's netw                  | nd also to configure<br>ork. The IP address<br>aced management<br>just your PC's<br>nange any of the<br>The IP address that is<br>magement interface.<br>nork settings to access | If you already have a<br>ChCP serve on your smith<br>provide the serve of the server of the server<br>devices on your network,<br>uncheck <b>Enable UKCP</b><br>Server to disable this<br>feature.                           |
| Tomizone Sebap<br>Nonders Sebap<br>Ned Sebap<br>Triffe are Series<br>Par ental Control<br>agout | Use this section to configure the<br>the buff. DHOP server to assign<br>that is configured here is the Pa<br>extended. The section of the<br>extension section to access the r<br>Pleasance that this sections<br>are set to act the section of the<br>section section to configure the<br>configured here is the Pa didress to<br>four the section to configure the<br>configured here is the Pa didress to<br>four the section to configure the<br>the network section to configure the<br>four entropy of the Pa didress to<br>four the Pa didress the<br>the network section to configure the<br>the network section to configure the<br>the network section to configure the<br>the network section to configure the Pa didress to<br>the network section to configure the Pa didress to<br>the network section to configure the Pa didress to<br>the network section to configure the Pa didress to<br>the network section to configure the Pa didress to<br>the network section to configure the Pa didress to<br>the network section to configure the Pa didress to<br>the network section to configure the Pa didress to<br>the network section to configure the Pa didress to<br>the network section to configure the pa didress to<br>the network section to configure the part of the network section to<br>the network section to configure the part of the network section to<br>the network section to configure the network section to<br>the network section to configure the network section to<br>the network section to configure the network section to<br>the network section to configure the network section to<br>the network section to the network section to the network secti | e internal network<br>1 P addresses to<br>address that you<br>iddress in this sec-<br>network again.<br>is optional and<br>twork up and ru<br>tings<br>internal network<br>is that you use to<br>re, you may need<br>ess : 192,168.0. | settings of your router a<br>computer on your netw<br>use to access the Web-<br>boon, you may need to ad<br>you do not need to ch<br>mning.<br>settings of your router.<br>access the Web-based m<br>to adjust your PC's netw | nd also to configure<br>ork. The IP address<br>ased management<br>just your PC's<br>nange any of the<br>The IP address that is<br>magement iterface.<br>ovik settings to access  | <ul> <li>If nou already have a<br/>Directory are used and<br/>network or are using state<br/>Pladdresses on all the<br/>derives on all put network.<br/>United Enable DHCP<br/>Schultz ou double the<br/>Feature.</li> </ul> |

Refer down the page to the heading DHCP RESERVATION:

|   | Computer Name | TD Addross | MAC Addross |                 |
|---|---------------|------------|-------------|-----------------|
| _ | Computer Name | IP Address | MAC Address |                 |
|   |               |            |             | Computer Name   |
|   |               |            |             | Computer Name   |
|   |               |            |             | < Computer Name |
| ] |               |            |             | Computer Name   |
| ] |               |            |             | Computer Name   |
| 1 |               |            |             | < Computer Name |

Under the Computer Name drop down, select your Computer Name, as you can see the computer used was "Madusa". It is important to remember the IP Address as well. Now click on the "<<" button, and tick the checkbox to enable this obtain. Now click on the Save Settings button either at the top or bottom of the Web Configuration. You should now see as example the below:

| Computer Name | IP Address    | MAC Address       |                 |
|---------------|---------------|-------------------|-----------------|
| Madusa        | 192.168.0.100 | 00:26:B9:02:7F:EA | Computer Name 🔻 |
|               |               |                   |                 |

4. Now click on ADVANCED menu.

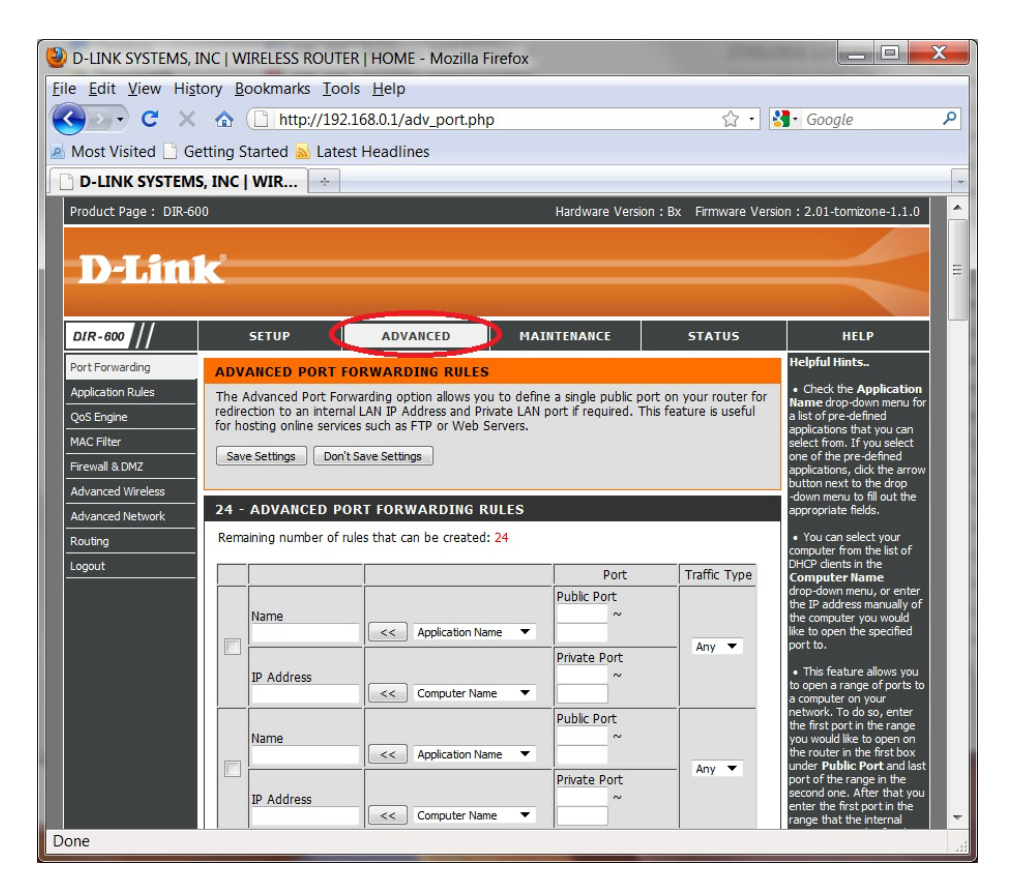

5. This guide will advise on what is required for an FTP Server (Port 21) and the popular Peer to Peer application Utorrent which has been configured to run on Port 6881.

6. To allow FTP click on the checkbox and under Application Name select FTP from the drop down menu and click on the corresponding "<<" button in front of the FTP selection. Now under the IP Address type in 192.168.0.100 (remember the IP Address assigned under DHCP Reservation?)

7. Now click on the Save Settings button.

8. Now repeat Step 6, however this time selecting the 2nd entry, click the checkbox, under Name type in Utorrent, and under the Public Port type in 6881 to both entries and under IP Address type in 192.168.0.100 and under the Private Port type in 6881 as well. Under the Traffic Type select Any from the drop down menu.

9. Now again click on the Save Settings button.

10. Both entries should look similar to the below:

|  |                             |                    | Port                           | Traffic Type |  |
|--|-----------------------------|--------------------|--------------------------------|--------------|--|
|  | Name<br>FTP                 | < Application Name | Public Port<br>21 ~<br>21      |              |  |
|  | IP Address<br>192.168.0.1   | Computer Name      | Private Port<br>21 ~<br>21     | — TCP ▼      |  |
|  | Name<br>Utorrent            | < Application Name | Public Port<br>6881 ~<br>6881  |              |  |
|  | IP Address<br>192.168.0.100 | Computer Name      | Private Port<br>6881 ~<br>6881 | Any V        |  |

11. Port Forwarding for FTP and Utorrent is now configured for this computer in this example.

## **IMPORTANT:**

There are many ways in which to obtain the Ports needed for your Application, including referring to your application documentation to searching online.

*Please remember to ensure your DIR-600 has the most current firmware version applied. To apply this firmware please refer to the Technical Support Knowledge Base.*